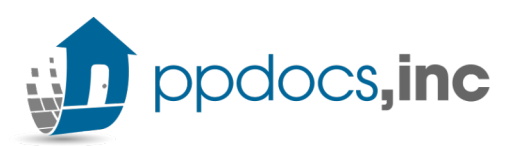

## **PPDocs Dynamic Modification Express Service**

1. Visit PPDocs.com and click My Account

## PPDocs Document Preparation.

Covered.

A sophisticated online platform that takes you from your LOS to TRID compliant forms delivered directly to your borrowers.

2. Click Start a new order:

| Loans & Orders                                  |  |
|-------------------------------------------------|--|
| Casefile Manager<br>Search<br>Start a new order |  |

3. Select your Property State and click Continue

## 4. Under Closing Order Forms, click:

Modification or Assumption of Permanent

Modify existing permanent loan including assumptions. Existing lender or one lender selling to another lender. Modifying Construction to Permanent loans such as Two-Time w/ Modification.

- 5. Select the Form of Estimate None
- 6. Select:

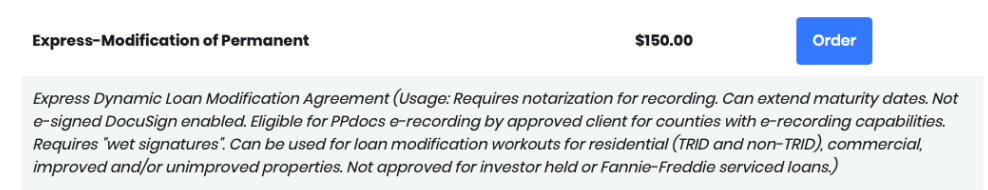

7. Select a Profile or Template if needed, otherwise click Start a new order

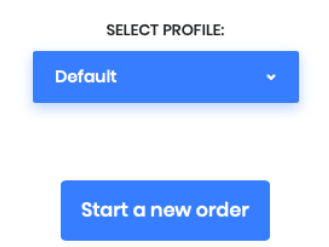

8. Click Open Order Form: